# Howard County Public School System Supplier Registration Page

If you are not already on the landing page, please copy the following into your browser: <a href="https://wd1.myworkdaysite.com/supplier/hcpss/HCPSs\_Supplier\_Registration">https://wd1.myworkdaysite.com/supplier/hcpss/HCPSs\_Supplier\_Registration</a>

**Note**: This registration is only to be used by suppliers that have been notified or informed that they will do business with the Howard County Public School System (HCPSS).

Suppliers interested in participating in the bid/competitive process should register with eMaryland Marketplace at <u>https://emaryland.buyspeed.com/bso/</u>

On the Supplier Registration landing page, click on the "Sign In" button that is in the top right hand corner. From there you will want to select the "Create Account" option. There is no *Save for Later* feature, so you will have to complete the whole registration form to submit.

|                                                                                                    | an bern a the co |         |                 |   | Sign In                                  |
|----------------------------------------------------------------------------------------------------|------------------|---------|-----------------|---|------------------------------------------|
| elcome to the Howard County Public So                                                                                                    | chool System     |         |                 |   |                                          |
| ease click on the "Sign In" button in the top rig<br>ed to reach the HCPSS Purchasing Page plear<br>r instructions to help guide you thru the proce |                  |         |                 | 8 | vard County Public School System. If you |
|                                                                                                    |                  | Sign In |                 |   |                                          |
|                                                                                                    | Email Address    |         |                 |   |                                          |
|                                                                                                    | Password         |         |                 |   |                                          |
|                                                                                                    |                  | Sign In |                 |   |                                          |
|                                                                                                    | Create Account   |         | Forgot Password |   |                                          |

In the Create Account screen, you will enter an email address and password to set up the account.

After you have successfully created your account, click on the "Home" button to reach the Registration Home Page where you will see notes on the left hand side that are helpful reminders to ensure your registration goes smoothly. Then click on the "Register" button in the middle of the page to begin the actual registration process.

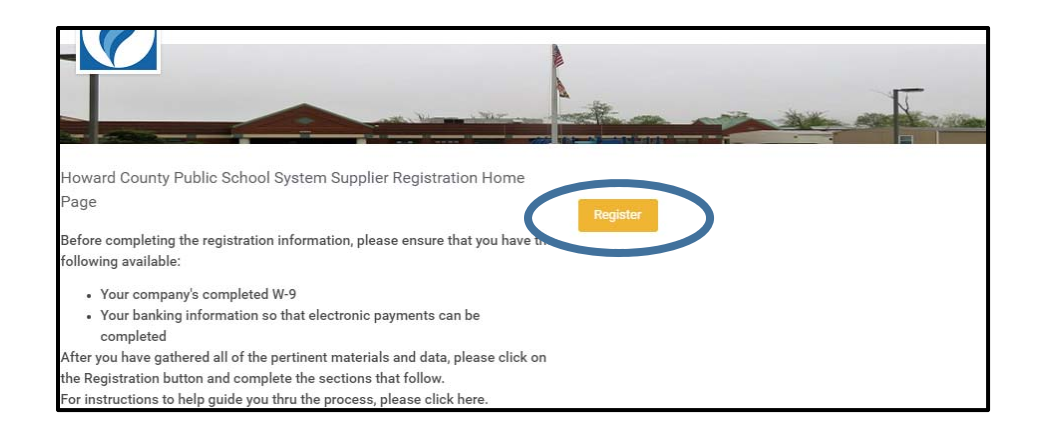

#### **Business Information**

|                                                                               | Sign In |
|-------------------------------------------------------------------------------|---------|
| Business Information                                                          |         |
| Business Details Business Name *  Supplier Category *  Supplier Group  Tax ID |         |
| Payment Types  Accepted Payment Types *  Default Payment Type: *              |         |

Complete the following sections as they apply to your company. Anything that has a red star (\*) is mandatory and must be accurately completed.

Business Name: Enter the legal name of your company

<u>Supplier Category</u>: Select the appropriate category.

Digital Tools- any website, application or software that requires an account.

All Supplier Categories- if none of the other options apply.

| Supplier Group: Select all that apply                                                                                                    |
|----------------------------------------------------------------------------------------------------|
| <u>Tax ID</u> : Enter you company's Tax ID                                                                                                    |
| Accepted Payment Types: Please only choose ACH or Check                                                                                                    |
| Default Payment Terms: Choose the payment type you prefer                                                                                                    |
| Accept All Currencies: Leave blank                                                                                                    |
| Accepted Currencies: Type "USD"                                                                                                    |
| Default Currency: USD                                                                                                    |
| Add Primary Phone: Check the box                                                                                                    |
| <u>Phone Number</u> : Complete box                                                                                                    |
| <u>Phone Device</u> : Select Type of Phone                                                                                                    |
| Email Address: Complete box – all email correspondence will be issued to this address                                                                                                    |
| Website URI : Optional                                                                                                    |
| <u></u>                                                                                                    |
| Remit to Address-Country: Select appropriate country                                                                                                    |
| Remit to Address-Country: Select appropriate country<br>Address Line                                                                                                    |
| Remit to Address-Country: Select appropriate country<br>Address Line<br>City                                                                                                    |
| Remit to Address-Country: Select appropriate country Address Line City State                                                                                                    |
| Remit to Address-Country: Select appropriate country<br>Address Line<br>City<br>State<br>Postal Code                                                                                                    |
| Remit to Address-Country: Select appropriate country         Address Line         City         State         Postal Code         Mailing Address-Country: Select appropriate country                                   |
| Remit to Address-Country: Select appropriate country         Address Line         City         State         Postal Code         Mailing Address-Country: Select appropriate country         Address Line              |
| Remit to Address-Country: Select appropriate country         Address Line         City         State         Postal Code         Mailing Address-Country: Select appropriate country         Address Line         City |
| Remit to Address-Country: Select appropriate country   Address Line   City   State   Postal Code   Mailing Address-Country: Select appropriate country   Address Line   City   State                                   |

# **Classifications (Optional)**

| -   |                        |   |
|-----|------------------------|---|
| 0 0 | Classifications        | 0 |
|     | Classifications<br>Add |   |

Click on the "Add" button to select any classifications you wish to denote.

Click on the blank box and search for United States of America.

Select a classification status if it applies. Otherwise remove the field and click on "Next" to move to the next page.

#### **Banking and Payments**

| 0 |                                          | Banking | and Payments |  |
|---|------------------------------------------|---------|--------------|--|
|   | Account Information                      |         |              |  |
|   | Payment Types                            |         |              |  |
|   | Account Details<br>Country<br>select one | v       |              |  |

Account Nickname: Enter what you want your specific banking information to be called

Payment Types: Select "ACH"

<u>Country</u>: United States of America

Account Type: Savings or Checking

Bank Name

**Routing Transit Number** 

Account Number

Bank Identification Code: Optional

Bank Instructions: Optional

## **Contact Information (Optional)**

|     | (               | Contact Informa | ion |   |
|-----|-----------------|-----------------|-----|---|
| 6   |                 |                 |     | 0 |
|     |                 |                 |     |   |
| Le  | gal Name        |                 |     |   |
| Cou | intry           |                 |     |   |
| s   | elect one 🗸 🗸   |                 |     |   |
| Ado | l Primary Phone |                 |     |   |
|     |                 |                 |     |   |
| Em  | ail Address     |                 |     |   |
|     |                 |                 |     |   |
| M   | ailing Address  |                 |     |   |
| Сон | intry           |                 |     |   |

Country: United States of America

<u>First Name</u>

<u>Last Name</u>

Add Primary Phone: Check the box

Phone Number: Complete box

<u>Phone Device</u>: Select Type of Phone

Email Address: Complete box

Mailing Address-Country: Select appropriate country

Address Line

City

State

Postal Code

### **Attachments (Required)**

| 3   |                     |            |                                       |                 |      |  |
|-----|---------------------|------------|---------------------------------------|-----------------|------|--|
| Ple | ase upload either l | DOC, DOCX, | Drop files here<br>or<br>Select files | The types (TUMB | max) |  |

Please upload your W-9 and any other pertinent data that you believe HCPSS will need to process your request.

#### **Signature**

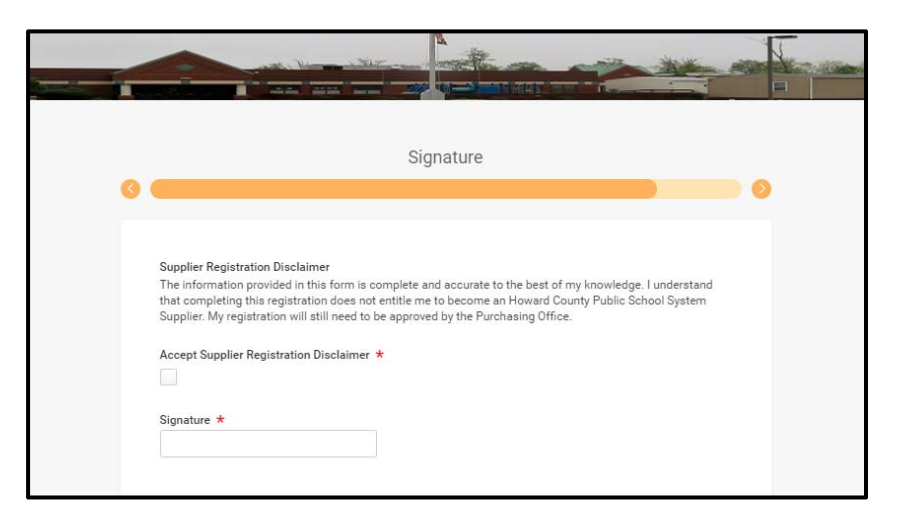

Accept Supplier Registration Disclaimer: Check the box

Signature: Complete

#### **Summary**

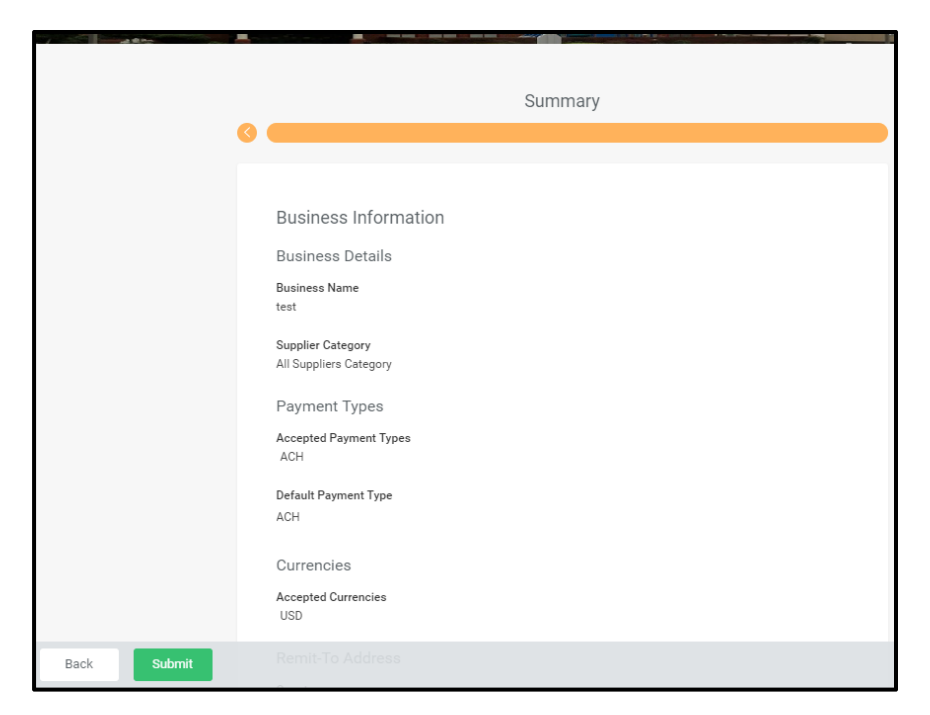

Review your data and click the "Submit" button to finalize the Supplier Registration.